- To submit a paper, please log in at <a href="https://conference.iis.sinica.edu.tw/surl/ifeec2019/sta">https://conference.iis.sinica.edu.tw/surl/ifeec2019/sta</a>
- If you do not have an account for the submission system, please click Register to create an account.

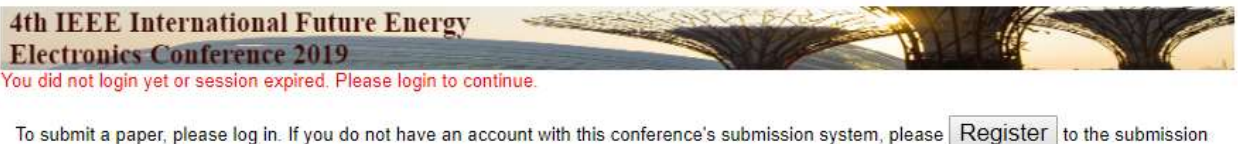

system to create an account. If you do not have an account with this conference's submission system, please Register to the submission

If you forget your password, please key in your email address and leave the password slot blank, and click [enter]. The system will email the password to you.

|                                                                       | Login |             |
|-----------------------------------------------------------------------|-------|-------------|
| Account Name:<br>email address<br>Password:<br>leave blank if unknown |       |             |
|                                                                       | Enter | or Register |

## Enter your information and Submit the registration sheet after checking your information

| <pre>mbr Repair for Name</pre>                                                                                                    | contenes contenes                                                                                                    | 100 2010                                                                                                    |
|----------------------------------------------------------------------------------------------------|----------------------------------------------------------------------------------------------------|----------------------------------------------------------------------------------------------------|
| <pre>"E-Mail: jointan@nu.edu.sg<br/>"Repeat E-Mail: jointan@nu.edu.sg<br/>"Salutation: "Jointan@nu.edu.sg<br/>"Salutation: "Jointan@nu.edu.sg<br/>"Salutation: "Name: jointan@nu.edu.sg<br/>"Salutation: "Name: jointan@nu.edu.sg<br/>"Salutation: "Name: jointan@nu.edu.sg<br/>"Salutation: "Name: jointan@nu.edu.sg<br/>"Salutation: "Name: jointan@nu.edu.sg<br/>"Salutation: "Salutation: "Jointan@nu.edu.sg<br/>"Organization: Namyang Technological University<br/>Department:<br/>Job Title: Research Felow<br/>"Organization: Namyang Technological University<br/>Department:<br/>Job Title: Research Felow<br/>"Organization: Namyang Technological University<br/>Department:<br/>Jointan@nu.edu.sg<br/>TojuntyRegion: SiNGAPORE<br/>Telephone: 'Salutation: SiNGAPORE<br/>Telephone: 'Salutation: Singaport<br/>Telephone: 'Salutation: Singaport<br/>Telephone: 'Salutation: Singaport<br/>Telephone: '</pre>                                                                                          | mber Registration Sheet                                                                                                    |                                                                                                    |
| <pre>"Repeat E-Mail: jointa@ntu.edu.ag "Salutation: Mr. Ms. Mrs. Prof. Dr. "Name: Jointa E: Lett Family Name Prof. Prof. Prof. "Name: Jointa E: Lett Family Name Prof. Prof. P</pre>                                                                                                    | *F-Mail :                                                                                                    | iohntan@ntu.edu.so                                                                                                    |
| *Salutation: Mr. Ms. Mrs. Prof. Dr. *Name: John Latt (Family) Name Finit (Personal) Name Middle Name Chinese Name: Job Title: Research Fellow *Organization: Nanyang Technological University Department: Department: State/Province: Zip/Postal Code: 030708 *Country/Region: SINGAPORE Telephone: * 06 Country/Region: SINGAPORE *Country/Region: SINGAPORE *Country/Code: 030708 *Country/Code: * 06 *Country/Code: * 06 *Country/Code: *Country/Code: *Country/Code *Country/Code: *Country/Code *Country/Code: *Country/Code *Country/Code: *Country/Code *Country/Code: *Country/Code *Country/Code: *Country/Code *Country/Code *Area Code *Prime No. *Country/Code *Country/Code *Country/Code *Area Code *Prime No. *Country/Code *Area Code *Prime No. *Country/Code *Country/Code *Country/Code *Country/Code *Country/Code *Country/Code *Country/Code *Country/Code *Country/Code *Country/Code *Country/Code *Country/Code *Country/Code *Country/Code *Cou                                                                                                    | *Repeat F-Mail :                                                                                                    | iohntan@ntu.edu.so                                                                                                    |
| <pre>*Name:</pre>                                                                                                    | *Salutation :                                                                                                    | OMr. OMs. OMrs. OProf. @ Dr.                                                                                                    |
| Last (Family) Name                                                                                                    | *Nomo :                                                                                                    | John Tan                                                                                                    |
| Chinese Name :<br>Job Title : Research Fellow<br>*Organization : Nanyang Technological University<br>Department :<br>Mailing Address : 50 Nanyang Avenue<br>City :<br>State/Province :<br>Zip/Postal Code : 33778<br>*Country/Region : SINGAPORE<br>Telephone : *65<br>Country/Code : 01234567<br>Telephone : *65<br>Country/Code : 01234567<br>Telephone : *65<br>Telephone : *65<br>Country/Code : 01234567<br>Telephone : *65<br>Telephone : *65<br>Telephone : * | Name .                                                                                                    | Last (Family) Name First (Personal) Name Middle Name                                                                                                    |
| Job Title : Research Felicow  *Organization : Nanyang Technological University Department :  Mailing Address : 50 Nanyang Avenue City : State/Province : State/Province: State/Province: State/Province: State/Provi                                                                                                    | Chinese Name :                                                                                                    |                                                                                                    |
| *All fields marked with a star are required for registration.  Kacy Note For Users of ISAS Conference Management System  vacy Note  research Interests:  *All fields marked with a star are required for registration.  Kacy Note For Users of ISAS Conference Management System  vacy Note  research Interests:  sonol Information Science, Academia Sinica  sonol Information  Metail Information  Metail Informatio                                                                                                    | Job Title :                                                                                                    | Research Fellow                                                                                                    |
| Department :<br>Mailing Address : 50 Nanyag Avenue<br>City :<br>State/Province :<br>Zip/Postal Code : 3397@<br>'Country/Region : SINGAPOR<br>Telephone : * 66<br>Country/Code : Area Code : Phone No.<br>Facsimile : * Country Code : Area Code : Phone No.<br>Facsimile : * Country Code : Area Code : Phone No.<br>Facsimile : * Country Code : Area Code : Phone No.<br>Facsimile : * Country Code : Area Code : Phone No.<br>Facsimile : * Country Code : Area Code : Phone No.<br>Facsimile : * Country Code : Area Code : Phone No.<br>Facsimile : * Country Code : Area Code : Phone No.<br>Facsimile : * Country Code : Phone No.<br>Facsimile : * Country Code : Phone No.<br>Facsimile : * Country Code : Phone No.<br>Facsimile : * Country Code : Phone No.<br>Facsimile : * Country Code : Phone No.<br>Facsimile : * Country Code : Phone No.<br>Facsimile : * Country Code : Phone No.<br>Facsimile : * Country Code : Phone No.<br>Facsimile : * Country Code : Phone No.<br>Facsimile : * Country Code : Phone No.<br>Facsimile : * Country Code : Phone No.<br>Facsimile : * Country Code : Phone No.<br>Facsimile : * Country Code : Phone No.<br>Facsimile : * Country Code : Phone No.<br>* All fields marked with a star are required for registration.<br>Statue of Information Science, Academia Sinica<br>Sonal Information Collected:<br>We vall collect your name, phone number at work, affiliation, and e-mail address when you register for an account in the system.<br>We value your e-mail address to notify you of the review process of submission, as well as the status of the submission. We will use your mail address to not the work add your information to our reviewers nool. The one who handle your submission will.<br># I fully understand these statements and are willing to comply.                                                                                                    | *Organization :                                                                                                    | Nanyang Technological University                                                                                                    |
| Mailing Address: 50 Nanyang Avenue<br>City:<br>State/Province:<br>Zip/Postal Code: 039708<br>*Country/Region: SINGAPORE<br>Telephone: * 06<br>Country/Code: * 081234587<br>Telephone: * 06<br>Country/Code: * 081234587<br>Telephone: * 06<br>Country/Code: * 081234587<br>Facsimile: * Country/Code: * 081234587<br>Facsimile: * 081234587<br>Facsimile: * 0812                                                                                                    | Department :                                                                                                    |                                                                                                    |
| City:   State/Province:   State/Province:   State/Province:   State/Province:   State/Province:   State/Province:   State/Province:   State/Province:   State/Province:   State/Province:   State/Province:   State/Province:   State/Province:   State   State/Province:   State/Province:   State/Province:   State   State   Sta                                                                                                    | Mailing Address :                                                                                                    | 50 Nanyang Avenue                                                                                                    |
| State/Province :<br>Zip/Postal Code : 639798<br>*Country/Region : SINGAPORE<br>Telephone : * 66<br>Country Code * Phone No. Extension No.<br>Facsimile : * Country Code * Phone No. Extension No.<br>Facsimile : * Country Code * Phone No.<br>Research Interests :<br>* All fields marked with a star are required for registration.<br>Xacy Note For Users of ISAS Conference Management System<br>vacy Note<br>r Users of ISAS Conference Management System<br>ne of Organization:<br>nstitute of Information Science, Academia Sinica<br>sonal Information Collected:<br>Ve vill collect your name, phone number at work, affiliation, and e-mail address when you register for an account in the system.<br>Ve vill collect your name, phone number at work, affiliation, and e-mail address when you register for an account in the system.<br>Ve vill use your e-mail address to notify you of the review process of submission, as well as the status of the submission. We will use your<br>mation during the whole oncodure of review and add your information to our reviewers' nool. The one who handle your submission will.<br># I fully understand these statements and are willing to comply.                                                                                                    | City :                                                                                                    |                                                                                                    |
| Zip/Postal Code:       83708         *Country/Region:       SINGAPORE         Telephone:       * 66         Country Code       Priorie No.         Facsimile:       * Country Code         * Country Code       Priorie No.         Extension No.       Extension No.         Facsimile:       * Country Code         * All fields marked with a star are required for registration.         Vacy Note       For Users of ISAS Conference Management System         vacy Note       r Users of ISAS Conference Management System         vacy Note       r Users of ISAS Conference Management System         vacy Note       r Users of ISAS Conference Management System         vacy Note       r Users of ISAS Conference Management System         vacy Note       r Users of ISAS Conference Management System         vacy Note       r Users of ISAS Conference Management System         vacy Note       r Users of Isa S conference Management System         vacy Note       r Users of Isa S conference Management System         vacy Note       r Users of Isa S conference Management System         vacy our e-mail address to notify you of the review process of submission, as well as the status of the system.         vacy our e-mail address to notify you of the review process of submission, as well as the status of the submission. We will use your subm                                                                                                    | State/Province :                                                                                                    |                                                                                                    |
| *Country/Region : SINGAPORE<br>Telephone : *Guintey Code<br>Facsimile : *Guintey Code<br>Facsimile : *Guintey Code<br>Facsimile : *Guintey Code<br>Area Code<br>Phone No.<br>Extension No.<br>Research Interests :<br>* All fields marked with a star are required for registration.<br>* All fields marked with a star are required for registration.<br>* Users of ISAS Conference Management System<br>* Users of ISAS Conference Management System<br>* Users of Information Collected:<br>* will collect your name, phone number at work, affiliation, and e-mail address when you register for an account in the system.<br>* we your e-mail address to nother your of the review process of submission, as well as the status of the submission. We will use your<br>mation durino the whole procedure of review and add your information to our reviewers' pool. The one who handle your submission will<br>* I fully understand these statements and are willing to comply.                                                                                                    | Zip/Postal Code :                                                                                                    | 639798                                                                                                    |
| Telephone:       * (B5         Pacsimile:       * Country Code         Prane No.       Extension No.         Pacsimile:       * Country Code         Phone No.       Extension No.         Research Interests:       *         * All fields marked with a star are required for registration.         vacy Note For Users of ISAS Conference Management System         vacy Note         * Users of ISAS Conference Management System         vacy Note         * Users of ISAS Conference Management System         vacy Note         * Users of ISAS Conference Management System         vacy Note         * Users of ISAS Conference Management System         vacy Note         * Users of Isa address on the number at work, affiliation, and e-mail address when you register for an account in the system.         verse your ce-mail address to normation         we will use your ce-mail address on formation         we will use your ce-mail address on the review process of submission, as well as the status of the submission. We will use your         * I fully understand these statements and are willing to comply.                                                                                                    | *Country/Region :                                                                                                    | SINGAPORE                                                                                                    |
| Facsimile :       Country Code       Area Code       Phone No.       Extension No.         Facsimile :       Country Code       Area Code       Phone No.       Extension No.         Research Interests :       .       .       .       Extension No.         * All fields marked with a star are required for registration.       .       .       .         vacy Note For Users of ISAS Conference Management System       .       .         vacy Note To Users of ISAS Conference Management System       .       .         vacy Note Information Science, Academia Sinica       .       .         sonal Information Collected:       .       .       .         Ve will collect your name, phone number at work, affiliation, and e-mail address when you register for an account in the system.       .         Ve will use your e-mail address to notify you of the review process of submission, as well as the status of the submission. We will use your manil address on our reviewers' nool. The one who handle your submission will         Ve ullus our or review of review and add your information to our reviewers' nool. The one who handle your submission will         I fully understand these statements and are willing to comply.                                                                                                    | Telephone :                                                                                                    | * 65 0 61234587                                                                                                    |
| Facsimile :                                                                                                    |                                                                                                    | Country Code Area Cade Phone No. Extension No.                                                                                                    |
| Research Interests :<br>* All fields marked with a star are required for registration.<br><u>vacy Note For Users of ISAS Conference Management System</u><br>vacy Note<br>r Users of ISAS Conference Management System<br>to users of ISAS Conference Management System<br>the of Organization:<br>Institute of Information Science, Academia Sinica<br>sonal Information Collected:<br>We will collect your name, phone number at work, affiliation, and e-mail address when you register for an account in the system.<br>we use your personal information:<br>We will use your e-mail address to notify you of the review process of submission, as well as the status of the submission. We will use your<br>mation during the whole procedure of review and add your information to our reviewers' pool. The one who handle your submission will<br># I fully understand these statements and are willing to comply.                                                                                                    | Facsimile :                                                                                                    | Country Code Area Code Phone No. Extension No.                                                                                                    |
| * All fields marked with a star are required for registration.<br>Wacy Note For Users of ISAS Conference Management System<br>vacy Note<br>r Users of ISAS Conference Management System<br>ne of Organization:<br>nstitute of Information Science, Academia Sinica<br>sonal Information Collected:<br>Ve will collect your name, phone number at work, affiliation, and e-mail address when you register for an account in the system.<br>v we use your personal information:<br>Ve will use your e-mail address to notify you of the review process of submission, as well as the status of the submission. We will use your<br>mation during the whole procedure of review and add your information to our reviewers' pool. The one who handle your submission will<br>I fully understand these statements and are willing to comply.                                                                                                    | Research Interests :                                                                                                    |                                                                                                    |
| Vacy Note     r Users of ISAS Conference Management System     ne of Organization:     nstitute of Information Science, Academia Sinica     sonal Information Collected:     We will collect your name, phone number at work, affiliation, and e-mail address when you register for an account in the system.     ve use your personal information:     We will use your e-mail address to notify you of the review process of submission, as well as the status of the submission. We will use your     rmation during the whole procedure of review and add your information to our reviewers' pool. The one who handle your submission will     I fully understand these statements and are willing to comply.                                                                                                    |                                                                                                    |                                                                                                    |
| ne of Organization:<br>nstitute of Information Science, Academia Sinica<br>sonal Information Collected:<br>We will collect your name, phone number at work, affiliation, and e-mail address when you register for an account in the system.<br>v we use your personal information:<br>We will use your e-mail address to notify you of the review process of submission, as well as the status of the submission. We will use your<br>mation during the whole procedure of review and add your information to our reviewers' pool. The one who handle your submission will<br>I fully understand these statements and are willing to comply.                                                                                                    | * All fields marked w<br>wacy Note For Users of                                                                                                    | th a star are required for registration.<br>SAS Conference Management System                                                                                                    |
| sonal Information Collected:<br>We will collect your name, phone number at work, affiliation, and e-mail address when you register for an account in the system.<br>If we use your personal information:<br>We will use your e-mail address to notify you of the review process of submission, as well as the status of the submission. We will use your<br>mation during the whole procedure of review and add your information to our reviewers' pool. The one who handle your submission will<br>I fully understand these statements and are willing to comply.                                                                                                    | * All fields marked w<br>wacy. Note For Users of<br>vacy Note<br>r Users of ISAS Cor                                                                                                    | th a star are required for registration.<br><u>SAS Conference Management System</u><br>Iference Management System                                                                                                    |
| we use your personal information:<br>We will use your e-mail address to notify you of the review process of submission, as well as the status of the submission. We will use your<br>mation during the whole procedure of review and add your information to our reviewers' pool. The one who handle your submission will<br>I fully understand these statements and are willing to comply.                                                                                                    | * All fields marked w<br>wacy Note For Users of<br>vacy Note<br>r Users of ISAS Cor<br>ne of Organization:<br>nstitute of Information Scie                                                                                                    | th a star are required for registration.<br><u>SAS Conference Management System</u><br>Iference Management System<br>Ince, Academia Sinica                                                                                                    |
| ✓ I fully understand these statements and are willing to comply.                                                                                                    | * All fields marked w<br>wacy Note For Users of<br>vacy Note<br>r Users of ISAS Cor<br>ne of Organization:<br>nstitute of Information Scie<br>sonal Information Collec<br>We will collect your name,                                                                                             | th a star are required for registration.<br><u>SAS Conference Management System</u><br>Iference Management System<br>Ince, Academia Sinica<br>ted:<br>phone number at work, affiliation, and e-mail address when you register for an account in the system.                                                                                                    |
|                                                                                                    | * All fields marked w<br>ivacy Note For Users of<br>vacy Note<br>r Users of ISAS Cor<br>ne of Organization:<br>nstitute of Information Scie<br>sonal Information Collec<br>Ne will collect your name,<br>w we use your personal in<br>we will use your e-mail add<br>rmation during the whole of | th a star are required for registration.<br>ISAS Conference Management System<br>Inference Management System<br>Ince, Academia Sinica<br>ted:<br>phone number at work, affiliation, and e-mail address when you register for an account in the system.<br>Information:<br>Iress to notify you of the review process of submission, as well as the status of the submission. We will use your<br>rocedure of review and add your information to our reviewers' pool. The one who handle your submission will                                                                     |
|                                                                                                    | * All fields marked w<br>ivacy Note<br>r Users of ISAS Cor<br>ne of Organization:<br>nstitute of Information Scie<br>sonal Information Collec<br>//e will collect your name, i<br>we use your personal in<br>//e will use your e-mail add<br>rmation during the whole of                         | th a star are required for registration.<br>ISAS Conference Management System<br>Inference Management System<br>Ince, Academia Sinica<br>ted:<br>phone number at work, affiliation, and e-mail address when you register for an account in the system.<br>Information:<br>Irress to notify you of the review process of submission, as well as the status of the submission. We will use your<br>rocedure of review and add your information to our reviewers' pool. The one who handle your submission will<br>If fully understand these statements and are willing to comply. |

• You will receive the password of the account in the confirmation email from the system.

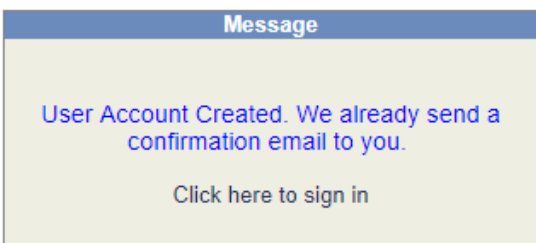

### □ifeec2019@gmail.com

IEEE IFEEC 2019 - User Account Created

To Secretariat, IFEEC 2019

Dear Dr. Tan John,

An Account for IEEE IFEEC 2019 has been created for you, for one of the following reasons:

1. You are an author/co-author of a paper.

- 2. You are a Conference Chair.
- 3. You are a Conference Technical Program Committee Member.
- 4. You are a Conference Reviewer.

You can use following information to login for

Paper Submission: https://conference.lis.sinica.edu.tw/surl/53423

Maintain Submission Status and others: https://conference.iis.sinica.edu.tw/surl/9dbda

Your account name: ifeec2019@ntu.edu.sg Your password:

Sincerely,

General Chair

system to create an account.

 Log in to your account (click <u>https://conference.iis.sinica.edu.tw/surl/ifeec2019/sta</u> or the link in the email)

| 4th IEEE International Future Energy                           | A CONTRACTOR AND A CONTRACTOR                         |                            |
|----------------------------------------------------------------|-------------------------------------------------------|----------------------------|
| Electronics Conference 2019                                    |                                                       |                            |
| You did not login yet or session expired. Please login to cont | inue.                                                 |                            |
| To submit a paper, please log in. If you do not have an acc    | ount with this conference's submission system, please | Register to the submission |

If you forget your password, please key in your email address and leave the password slot blank, and click [enter]. The system will email the password to you.

|                                     | Login                |
|-------------------------------------|----------------------|
| Account Name:<br>email address      | ifeec2019@ntu.edu.sg |
| Password:<br>leave blank if unknown |                      |
|                                     | Enter or Register    |

#### • Click on "Submit Paper"

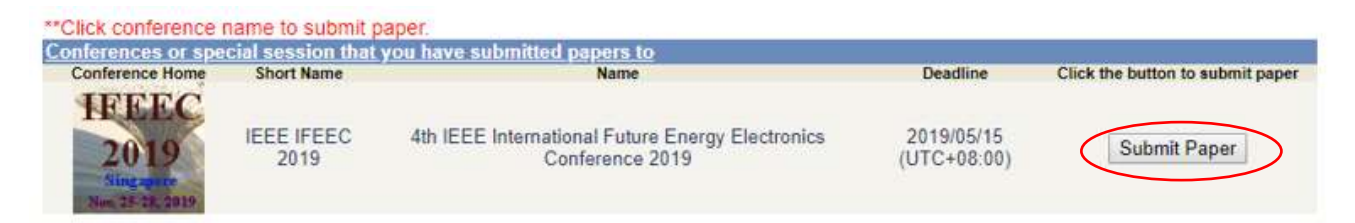

• Enter your paper's information. Make sure every starred blank is filled in. Click "Submit"

| Corresponding auth<br>(cen be any ONE author) |
|-----------------------------------------------|
|                                               |
|                                               |
|                                               |
| 000000000000000000000000000000000000000       |
| 0<br>0<br>0<br>0<br>0                         |
| 0<br>0<br>0<br>0                              |
| 00000                                         |
| 0                                             |
| 0                                             |
| 0                                             |
| 0                                             |
|                                               |
|                                               |
|                                               |
|                                               |
|                                               |
|                                               |
|                                               |
|                                               |
|                                               |
|                                               |
|                                               |
|                                               |
|                                               |
|                                               |
|                                               |
|                                               |

- Please only upload PDF copy of paper, keep paper filesize to <20MB (paper template link <u>HERE</u>)
- Indicate if you wish for your paper to be considered for Oral or Poster presentation

• If your second (or subsequent) author has already registered in this system, you will find his/her name by entering his/her email. It will be red-underlined as shown below. Otherwise, you can follow the steps below to add second (or subsequent) author.

The example show below is to add in a third author.

Step 1. Enter e-mail in the blank as the blue underline shows. Submit the sheet after making sure all information are filled in.

| 2. The correspondi<br>3. All other authors | ng author can modify/u<br>can only have read pe                                    | pload/withdraw the submission.<br>mission<br>Please upload the paper's file. |                      |
|--------------------------------------------|------------------------------------------------------------------------------------|------------------------------------------------------------------------------|----------------------|
| nit a Paper to IEEE                        | IFEEC 2019                                                                         |                                                                              |                      |
|                                            | Author                                                                             | Email of author                                                              | Corresponding author |
| * First Author : T                         | an John                                                                            | ifeec2019@ntu.edu.sg                                                         |                      |
| Second Author : E                          | vents ERIAN                                                                        | erian-events@ntu.edu.sg                                                      | 0                    |
| Author 3 :                                 |                                                                                    | spec2018@ntu.edu sg                                                          | 0                    |
| Author 4 :                                 |                                                                                    |                                                                              | Ð                    |
| Author 5 :                                 |                                                                                    |                                                                              | 0                    |
| Author 6 :                                 |                                                                                    |                                                                              | 0                    |
| Author 7 :                                 |                                                                                    |                                                                              | 0                    |
| Author 8 :                                 |                                                                                    |                                                                              | 0                    |
| Author 9 :                                 |                                                                                    |                                                                              | 0                    |
| Author 10 :                                |                                                                                    |                                                                              | 0                    |
| *Track : 1                                 | Multilevel Converters                                                              |                                                                              |                      |
| *Area : 1                                  | 2 Medium voltage con                                                               | iverters 🔻                                                                   |                      |
| Paper Category : 1                         | .2 Medium voltage con                                                              | iverters                                                                     |                      |
| Paper Tibe : M                             | redium voltage convert                                                             | ers                                                                          |                      |
| *Keyword :                                 | regium voitage convert                                                             | eis                                                                          |                      |
| *Abstract :                                | fedium voltage convert                                                             | ers                                                                          |                      |
| *Paper File : 0<br>N                       | Choose File No file ch<br>ote:<br>Please upload your fil<br>The uninad file should | iosen<br>le. (pdf)<br>f not exceed 20 MB in size                             |                      |
| *Presentation<br>Type :<br>Ø O             | ral<br>oster                                                                       | INTERNET EV TIL IT SEE                                                       |                      |

Step 2. Click Submit

Step 3. The system will bring you to fill in the third author's information.

| es not seem to exist. Please provide:  |
|----------------------------------------|
|                                        |
| Mrs. O Prof. O Dr.                     |
| Name First (Personal) Name Middle Name |
|                                        |
|                                        |
|                                        |
|                                        |
|                                        |

Step 4. Fill in third author's information as in the example below and click "Submit". The system will send email to you and to the third author to acknowledge receipt of paper submission.

| he author name "spec2018@ntu.edu.sg" does not seem to exist. Please provide: |                   |                                                                   |  |  |  |  |
|------------------------------------------------------------------------------|-------------------|-------------------------------------------------------------------|--|--|--|--|
|                                                                              | New Register      |                                                                   |  |  |  |  |
|                                                                              | *Prima            | ary E-Mail: spec2018@ntu.edu.sg                                   |  |  |  |  |
|                                                                              | *0                | alutation:  Mr. Ms. Mrs. Prof. Dr.                                |  |  |  |  |
|                                                                              |                   | *Name: Thomas , Lim                                               |  |  |  |  |
|                                                                              | Chin              | Last (Family) Name First (Personal) Name Middle Name              |  |  |  |  |
|                                                                              | *0                | rse Nallie.                                                       |  |  |  |  |
|                                                                              | -Org              | anization: wanyang rechnological University                       |  |  |  |  |
|                                                                              | De                |                                                                   |  |  |  |  |
| * All fields                                                                 | *Counti           | V/Region: SINGAPORE                                               |  |  |  |  |
| Air field:                                                                   | s markeu wiin a   | Submit Back                                                       |  |  |  |  |
|                                                                              |                   | Buck                                                              |  |  |  |  |
|                                                                              |                   |                                                                   |  |  |  |  |
| Register                                                                     | ring Paper of IF  | FF IFFFC 2019                                                     |  |  |  |  |
| regioner                                                                     | ID : 1            | 1004                                                              |  |  |  |  |
|                                                                              | Title             | Medium veltage convertere                                         |  |  |  |  |
|                                                                              | nue.              | neulum voltage conveners                                          |  |  |  |  |
|                                                                              | Author(s) :       | fan John                                                          |  |  |  |  |
|                                                                              |                   | Lim Thomas                                                        |  |  |  |  |
|                                                                              |                   |                                                                   |  |  |  |  |
|                                                                              | Track : 1         | 1. Multilevel Converters / 1.2 Medium voltage converters          |  |  |  |  |
|                                                                              | Category : 1      | I.2 Medium voltage converters                                     |  |  |  |  |
|                                                                              | Keyword           | - Madium valiana anvariana                                        |  |  |  |  |
|                                                                              | Keyword           | ra : medium voitage converters                                    |  |  |  |  |
|                                                                              | Abstract :        | /ledium voltage converters                                        |  |  |  |  |
|                                                                              | Manuscripts :     | <b>स्</b> भ 🕞                                                     |  |  |  |  |
|                                                                              |                   | 🖄 416KB, 2019/04/13 14:41:19 (UTC+08:00) 🛏 (click to update file) |  |  |  |  |
| *Prese                                                                       | entation Type : ( | Dral                                                              |  |  |  |  |
|                                                                              |                   |                                                                   |  |  |  |  |
|                                                                              |                   | Return                                                            |  |  |  |  |
|                                                                              |                   |                                                                   |  |  |  |  |

# Email is sent to third author to acknowledge receipt of paper submission. First author will receive the same message

□ ifeec2019@gmail.com IEEE IFEEC 2019 - Paper Registered To □ Secretariat, IEEE SPEC 2018

#### Dear Mr. Lim Thomas,

Thank you for submitting your paper to IEEE IFEEC 2019.

| Paper ID: 1004                                                                                                    |
|----------------------------------------------------------------------------------------------------|
| Paper Title: Medium voltage converters                                                                                             |
| Authors:                                                                                                    |
| Tan John (ifeec2019@ntu.edu.sg) - corresponding author                                                                             |
| Events ERIAN (erian-events@ntu.edu.sg)                                                                                             |
| Lim Thomas ( <u>spec2018@ntu.edu.sg</u> )                                                                                          |
| Note:                                                                                                    |
| 1.Confirmation of submission will be sent to all authors.                                                                          |
| 2.All of the authors can read the submission. Only the corresponding author can modify/upload/withdraw the submission.             |
| You can use following information to check your current paper submission status at https://conference.iis.sinica.edu.tw/surl/9dbda |
| Account Name: spec2018@ntu.edu.sg                                                                                                  |
| Password:                                                                                                    |
| Sincerely,                                                                                                    |

- General Chair
- If you want to submit a new paper, click "Return". Else you may close the window.

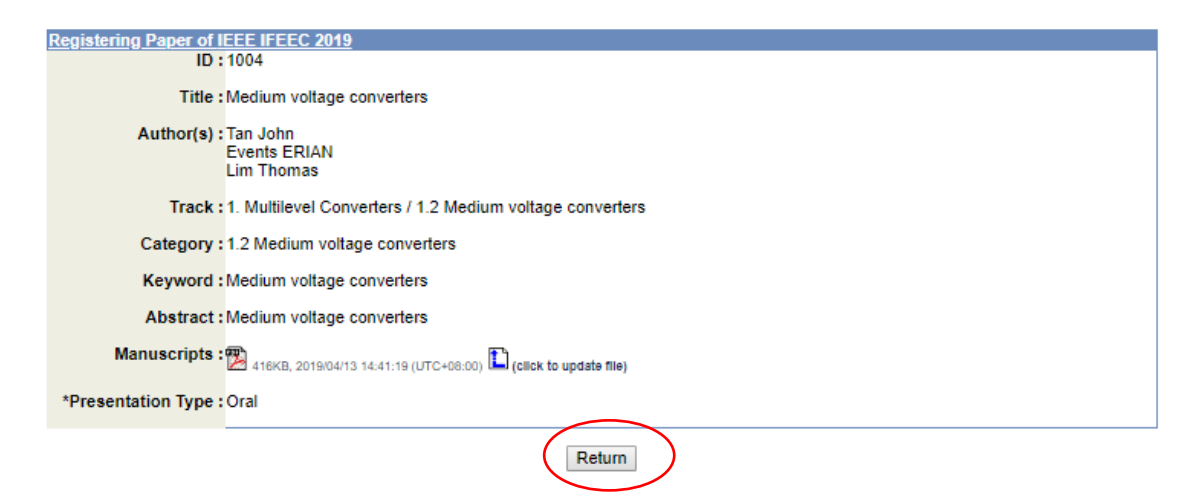

• Click on "Submit Paper" to submit a new paper.

| elcome, Dr. Joh                                | Conference 201                                                                    | y                                                                                     | Pr                                     | erecnal Profile   Chang                                                | pe Password   Logo |
|------------------------------------------------|-----------------------------------------------------------------------------------|---------------------------------------------------------------------------------------|----------------------------------------|------------------------------------------------------------------------|--------------------|
| Submission Sta                                 | itus OPers                                                                        | onal Profile (click to modify your profile o                                          | r change password)                     |                                                                        |                    |
| ote:<br>1.Confirm<br>2.The con<br>3.All other  | ation of submission will<br>responding author can<br>• authors can only have      | be sent to all authors.<br>modify/upload/withdraw the submission.<br>read permission. |                                        |                                                                        |                    |
| ubmission Sta<br>Conference                    | tus<br>Click on the icons in each<br>manipulate this submis                       | entry to Paper<br>sion Paper                                                          | Author(s)                              | File Status                                                            | Article Statu      |
| FEEC<br>2019<br>Singapure<br>Your 25-321, 2019 | View Submission<br>Modify Submission<br>Upload/Update Manuscrip<br>Withdraw Paper | #1004 Medium voltage converters<br>ot                                                 | Tan John<br>Events ERIAN<br>Lim Thomas | 2019(04/13 14.41)<br>2019(04/13 14.41)<br>(UTC-06.00)<br>(Imanuscript) | Processing         |
| Click conferen<br>onferences or                | ice name to submit pa<br>special session that y                                   | aper.<br>you have submitted papers to                                                 |                                        |                                                                        |                    |
| Conference Hon                                 | ne Short Name                                                                     | Name                                                                                  | Deadline                               | Click the butto                                                        | on to submit pap   |
| TEFF                                           | IEEE IFEEC                                                                        | 4th IEEE International Future Energy Ele                                              | ctronics 2019/05/15                    | Subn                                                                   | nit Paper          |